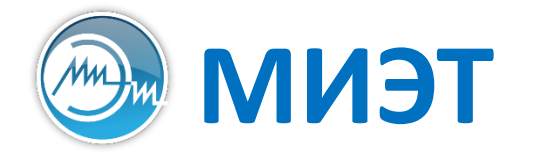

Национальный исследовательский университет «МИЭТ» Институт интегральной электроники (группы ЭН-34-35, каф. ПКИМС)

# Кроссплатформенная разработка программного обеспечения

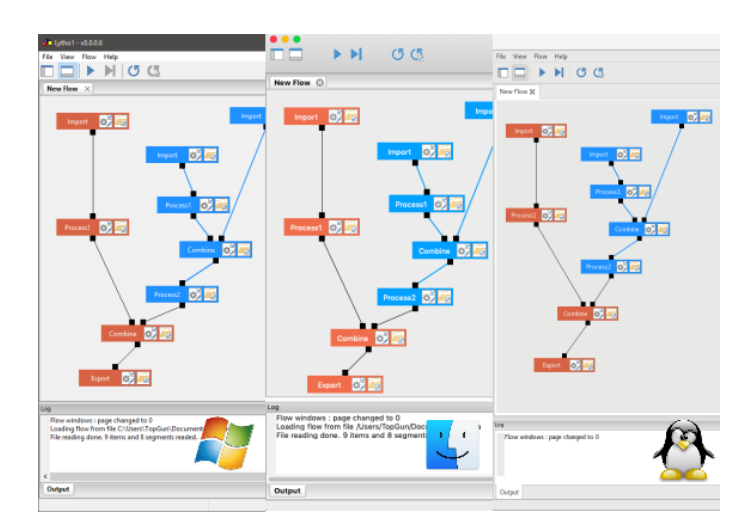

Лабораторная работа №4

Знакомство с фреймворком Qt5

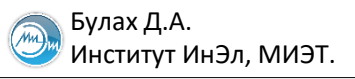

## Фреймворк Qt

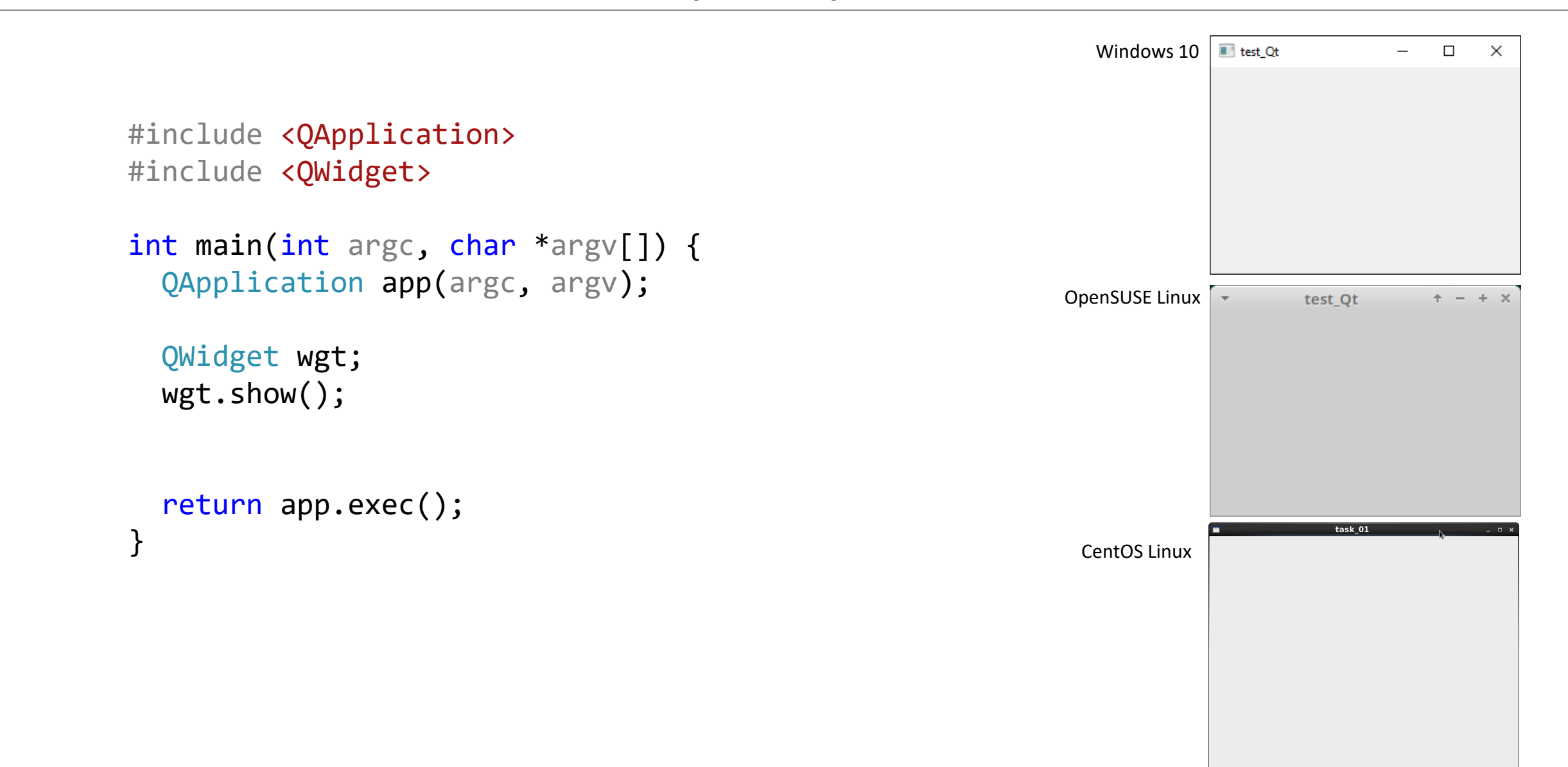

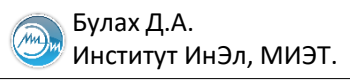

## Первое приложение на Qt

```
task_01
```

```
#include <QApplication>
#include <QWidget>
```

```
int main(int argc, char *argv[]) {
    QApplication app(argc, argv);
```

```
QWidget wgt;
wgt.show();
```

}

```
return app.exec();
```

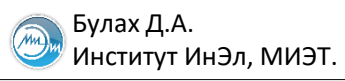

# Компиляция приложения на Qt в консоли

## Вариант 1

## g++

- -I/opt/Qt5.5.1/5.5/gcc\_64/include
- -I/opt/Qt5.5.1/5.5/gcc\_64/include/QtGui
- -I/opt/Qt5.5.1/5.5/gcc\_64/include/QtCore
- -I/opt/Qt5.5.1/5.5/gcc\_64/include/QtWidgets
- -I/opt/Qt5.5.1/5.5/gcc\_64/mkspecs/linux-g++
- -L/opt/Qt5.5.1/5.5/gcc\_64/lib
- -lQt5Gui
- -lQt5Core
- -lQt5Widgets
- -fPIC
- -o ./main
- ./main.cpp

Вариант2 qmake -project qmake make

# Основные модули Qt

- QtCore
- QtGUI
- QtWidgets
- **QtOpenGL**
- QtNetwork

QtScript

QtCLucene

QtSvg

• QtTest

- QtSql
- QtXml

- компоненты для работы с базами данных на основе SQL. компоненты для обработки XML, специального формата хранения файлов.
- QtXmlPatterns инструменты для работы с языками, которые обрабатывают данные XML и организуют к нему доступ.
  - классы внутреннего скриптового языка Qt Scripts.
    - компоненты для обработки векторной графики.
  - QtMultimedia — инструменты для работы с мультимедиа-файлами.
  - QtWebEngine — ядро браузера Chromium, адаптированное под Qt.
    - компоненты для тестирования приложений.
  - поддержка старых версий фреймворка. Qt3Support
    - инструменты для автоматического поиска.

- ядро фреймворка.
  - компоненты для создания интерфейсов.
  - модуль для работы с виджетами.
    - инструменты для работы с библиотеками, написанными по спецификации OpenGL.
  - функции для работы с сетевыми соединениями.

## Базовый класс: QObject

Класс QObject – базовый класс для большинства классов в Qt(QWidget, QApplication, QThread и др). Конструктор:

```
OObject (Oobject *parent = 0 NULLPTR)
Важные методы :
public:
 QMetaObject::Connection connect() //Соединить сигнал со слотом
  bool
              disconnect()
                                   //Разъединить сигнал и слот
 virtual bool event()
                                   //Метод-обработчик событий
 virtual bool eventFilter() //Метод-обработчик событий другого объекта
              installEventFilter() //Передача управления событиями др. объекту
 void
              isWidgetType()
                                   //Является ли объект виджетом
  bool
              isWindowType()
                               //Является ли объект окном
  bool
 void
              moveToThread()
                                   //Перенести объект в отдельный поток
 QObject*
              parent()
                                   //Получить родителя
 void
              removeEventFilter() //Отменить управление событиями др. объекта
 void
              setParent
                                   //Установить родителя
  int
              startTimer()
                                   //Запустить таймер
 Othread*
              thread()
                                   //Получить рабочий поток объекта
protected:
              recievers()
                                   //Количество получателей сигнала
  int
 QObject*
              sender()
                                   //Отправитель сигнала
 virtual void timerEvent()
                                   //Метод-обработчик событий по таймеру
```

## Базовый класс: QWidget

```
Класс QWidget – базовый класс для примитивов графического интерфейса.
Конструктор:
      QWidget(QWidget* parent = Q NULLPTR, Qt::WindowFlags flags = ...)
Важные методы :
public:
    void resize()
                                //Изменить размер
    void setLayout()
                                //Установить слой
                                //Включить отслеживание мыши
    void setMouseTracking()
    void setStatusTip()
                                //Установить подсказку статусной строки
    void setToolTip()
                                //Установить всплывающую подсказку
    void setWindowFlags()
                                //Установить флаги окна
    bool underMouse()
                                //Расположен ли объект под курсором мыши
    void update()
                                //Обновить окно
protected:
    virtual void closeEvent()
                                        //Окно закрылось
    virtual void enterEvent()
                                        //Курсор оказался в области виджета
    virtual void keyPressEvent()
                                        //Клавиша клавиатуры нажата
    virtual void keyReleaseEvent()
                                        //Клавиша клавиатуры отжата
    virtual void leaveEvent()
                                        //Курсор вышел из области виджета
    virtual void mouseDoubleClickEvent()//Двойной щелчок мыши
    virtual void mouseMoveEvent()
                                        //Мышь изменила положение
    virtual void mousePressEvent()
                                        //Клавиша мыши нажата
    virtual void mouseReleaseEvent()
                                        //Клавиша мыши отжата
    virtual void moveEvent()
                                        //Окно передвинулось
    virtual void paintEvent()
                                        //Окно необходимо перерисовать
    virtual void resizeEvent()
                                        //Окно изменило размер
    virtual void showEvent()
                                        //Окно открылось
    virtual void wheelEvent()
                                        //Колесо мыши было прокручено
```

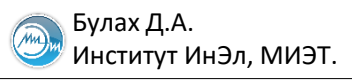

## Типы отображения окон

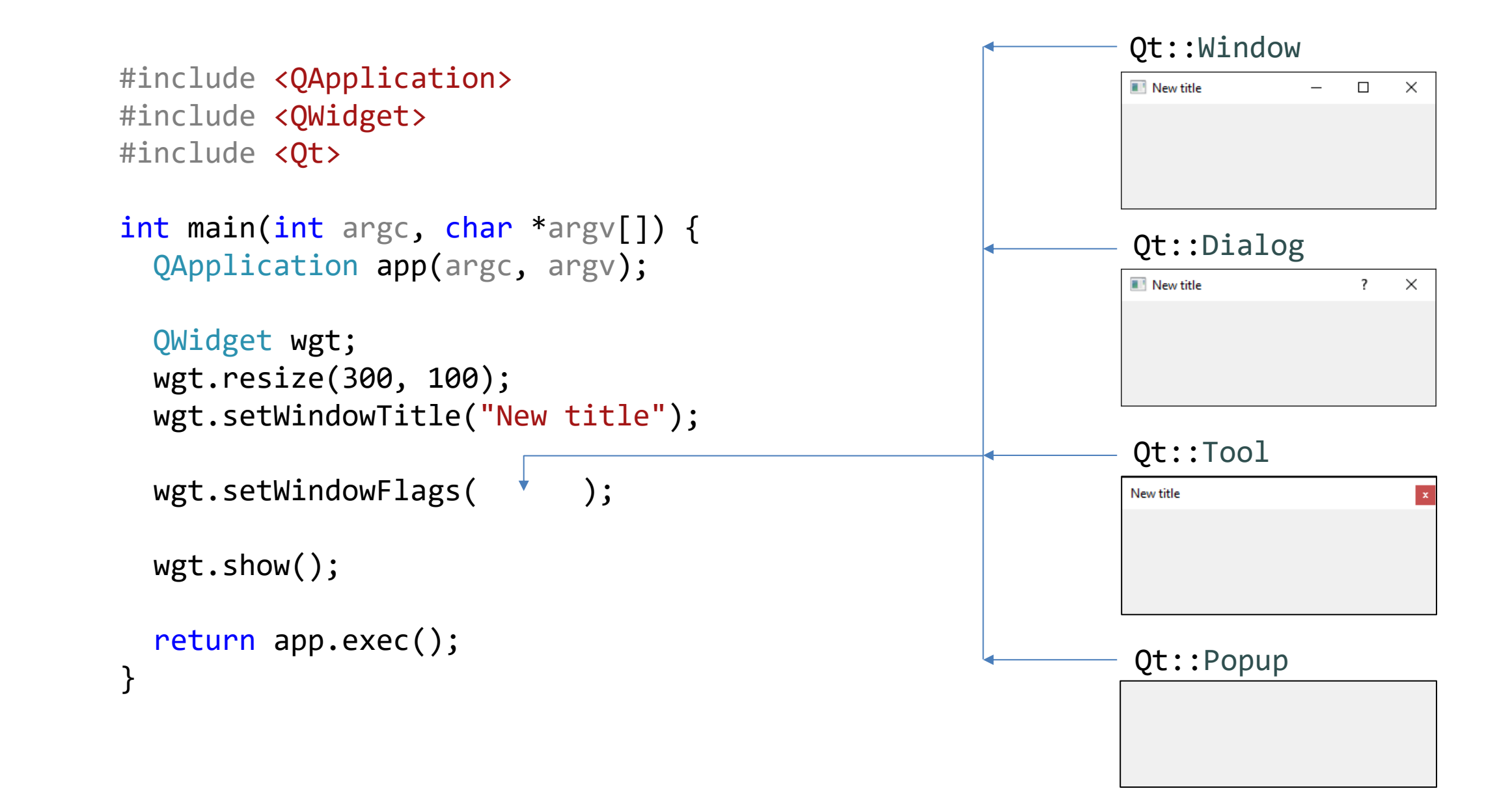

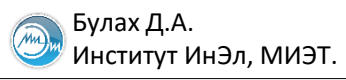

}

## Добавление виджетов: QPushButton

```
#include <QApplication>
#include <QWidget>
#include <QPushButton>
int main(int argc, char *argv[]) {
  QApplication app(argc, argv);
 QWidget wgt;
 wgt.resize(300, 100);
 wgt.setWindowTitle("New title");
 wgt.show();
 QPushButton btn("Push me!", &wgt);
 ▶wgt.show();
  return app.exec();
```

| New title | _ | $\times$ |
|-----------|---|----------|
| Push me!  |   |          |
|           |   |          |
|           |   |          |
|           |   |          |

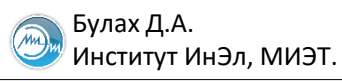

# Менеджеры компоновки (Layout managers) (1)

```
QPushButton btn1("Button 1", &wgt);
QPushButton btn2("Button 2", &wgt);
QPushButton btn3("Button 3", &wgt);
QGridLayout layout;
layout.addWidget(&btn1);
layout.addWidget(&btn2);
layout.addWidget(&btn3);
```

wgt.setLayout(&layout);

```
wgt.show();
```

| New title | _       | × |
|-----------|---------|---|
| В         | utton 1 |   |
| в         | utton 2 |   |
| В         | utton 3 |   |

| 🔳 New title | _        | $\times$ |
|-------------|----------|----------|
|             |          |          |
|             |          |          |
|             | Button 1 |          |
|             |          |          |
|             |          |          |
|             | Button 2 |          |
|             |          |          |
|             |          |          |
|             | Button 3 |          |
|             |          |          |
|             |          |          |

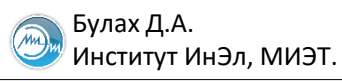

## Менеджеры компоновки (Layout managers) (2)

```
QPushButton btn1("Button 1", &wgt);
QPushButton btn2("Button 2", &wgt);
QPushButton btn3("Button 3", &wgt);
```

```
QGridLayout layout;
```

layout.setAlignment(Qt::AlignCenter);

```
layout.addWidget(&btn1);
layout.addWidget(&btn2);
layout.addWidget(&btn3);
```

```
wgt.setLayout(&layout);
```

wgt.show();

| New title | _        | × |
|-----------|----------|---|
|           |          |   |
|           |          |   |
|           | Button 1 |   |
|           | Button 2 |   |
|           | Button 3 |   |
|           |          |   |
|           |          |   |

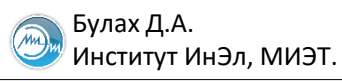

## Менеджеры компоновки (Layout managers) (3)

```
QPushButton btn1("Button 1", &wgt);
QPushButton btn2("Button 2", &wgt);
QPushButton btn3("Button 3", &wgt);
```

```
QGridLayout layout;
```

```
layout.setAlignment(Qt::AlignCenter);
```

layout.addWidget(&btn1, 0, 0); layout.addWidget(&btn2, 1, 1); layout.addWidget(&btn3, 2, 2);

```
wgt.setLayout(&layout);
```

```
wgt.show();
```

| New title | _        |          | × |
|-----------|----------|----------|---|
| Button 1  |          |          |   |
|           | Button 2 |          |   |
|           |          | Button 3 |   |

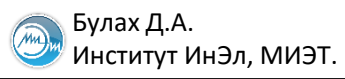

# Менеджеры компоновки (Layout managers) (4)

```
QPushButton btn1("Button 1", &wgt);
QPushButton btn2("Button 2", &wgt);
QPushButton btn3("Button 3", &wgt);
```

```
QGridLayout layout;
```

```
layout.setAlignment(Qt::AlignCenter);
```

layout.addWidget(&btn1, 0, 0); layout.addWidget(&btn2, 1, 1); layout.addWidget(&btn3, 0, 2, 2, 1);

| 🔳 New title | _        |          | $\times$ |
|-------------|----------|----------|----------|
| Button 1    | Button 2 | Button 3 |          |
| New title   | _        |          | ×        |
|             |          |          |          |

btn3.setSizePolicy(QSizePolicy::Preferred, QSizePolicy::Expanding);

```
wgt.setLayout(&layout);
```

wgt.show();

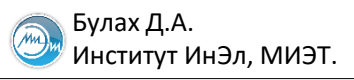

# Обработка действий компонентов

```
void onClick() {
    QMessageBox::information(nullptr, "Button", "Clicked");
}
```

```
int main(int argc, char *argv[]) {
    QApplication app(argc, argv);
```

```
QWidget wgt;
wgt.resize(QSize(300, 100));
wgt.setWindowTitle("New title");
```

```
QPushButton btn1("Button 1", &wgt);
btn1.connect(&btn1, &QPushButton::clicked, onClick);
```

```
wgt.show();
```

```
return app.exec();
}
```

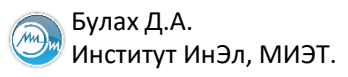

# Обработка событий виджетов

```
class MyWidget : public QWidget {
public:
    MyWidget();
private slots:
    void onClick();
};
```

```
void MyWidget::OnClick() {
    QMessageBox::information(this, "Button", "Clicked");
}
```

```
MyWidget::MyWidget() : QWidget(nullptr) {
    resize(QSize(300, 100));
    setWindowTitle("New title");
    QPushButton *btn1 = new QPushButton("Button 1", this);
```

```
connect(btn1, SIGNAL(clicked()), this, SLOT(onClick()));
```

## Класс главного окна QMainWindow

Класс QMainWindow– класс-виджет, поддерживающий основное меню (QMenuBar), панели инструментов (QToolBar), строку состояния (QStatusBar), присоединяемые виджеты (QDockWidget) и др.

#### Конструктор:

```
QMainWindow (QWidget* parent = Q_NULLPTR, Qt::WindowFlags flags = ...)
```

#### Важные методы :

| void        | addDockWidget()           | //Добавить присоединяемый виджет                |
|-------------|---------------------------|-------------------------------------------------|
| void        | addToolBar()              | //Добавить панель инструментов                  |
| QMenuBar*   | <pre>menuBar()</pre>      | //Получить указатель на объект панели меню      |
| void        | <pre>setStatusBar()</pre> | //Установить статусную строку                   |
| QStatusBar* | <pre>statusBar()</pre>    | //Получить указатель на объект статусной строки |

| Me | nu Ba | ar             |   |   |
|----|-------|----------------|---|---|
|    |       | Toolbars       |   |   |
|    |       | Dock Widgets   |   |   |
|    |       | Central Widget |   |   |
|    |       |                |   |   |
|    | _     |                | _ | _ |
| St | atus  | Bar            |   |   |

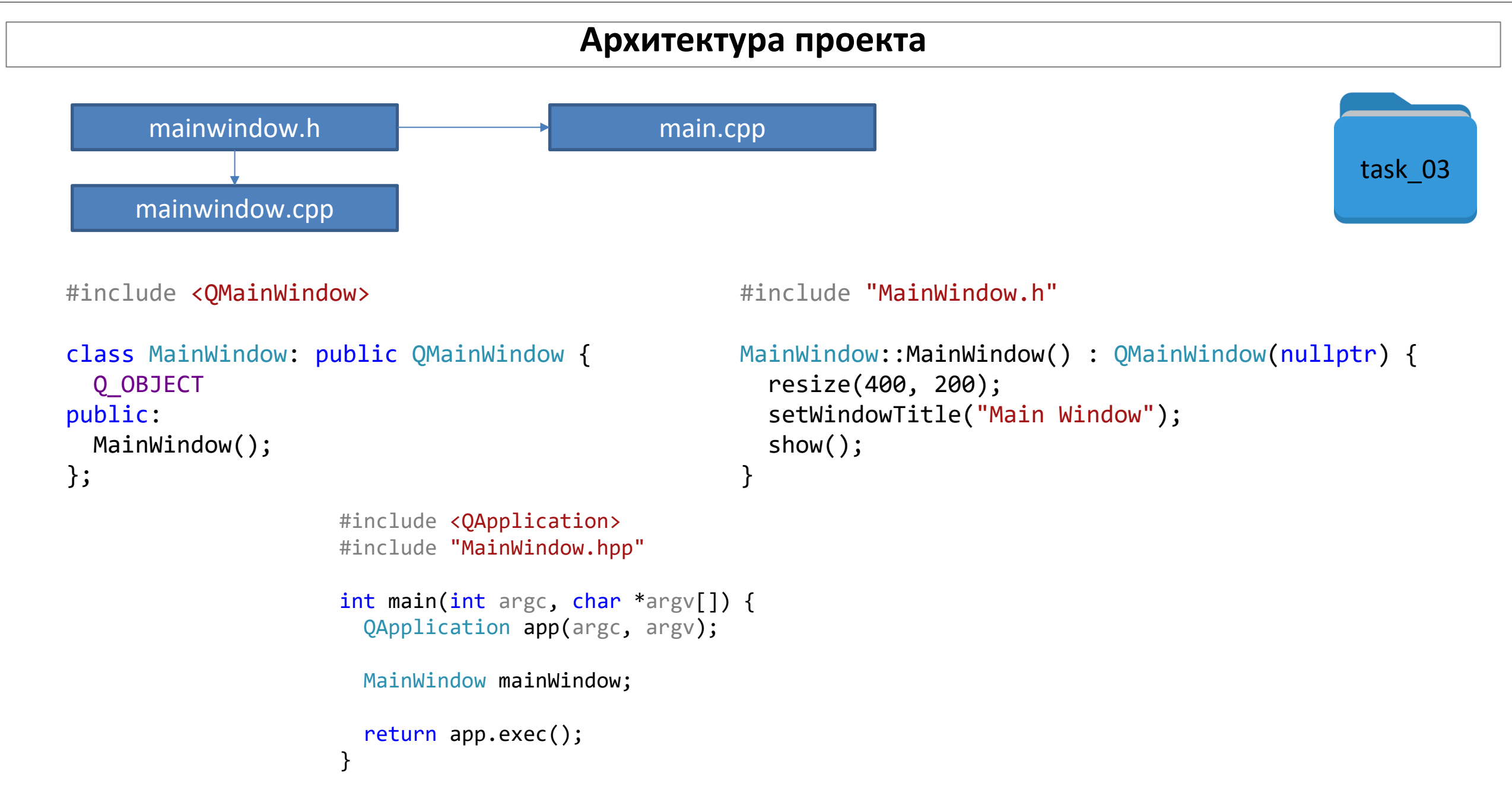

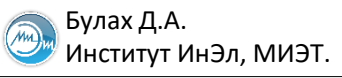

# Понятие действия в Qt

```
#include <QMainWindow>
#include <QAction>
```

```
class MainWindow : public QMainWindow {
   Q_OBJECT
private:
   QAction *actFileExit;
public:
   MainWindow();
};
```

```
#include "MainWindow.hpp"
```

```
MainWindow::MainWindow() : QMainWindow(nullptr) {
   resize(400, 200);
   setWindowTitle("Main Window");
```

```
actFileExit = new QAction("&Exit", this);
```

show();

}

## Создание меню главного окна

```
#include <QMenu>
#include <QMenuBar>
MainWindow::MainWindow() : QMainWindow(nullptr) {
   resize(400, 200);
   setWindowTitle("Main Window");
   actFileExit = new QAction("&Exit", this);
```

```
QMenu *menuFile = new QMenu("&File");
menuFile->addAction(actFileExit);
```

```
menuBar()->addMenu(menuFile);
```

#include "MainWindow.hpp"

```
show();
}
```

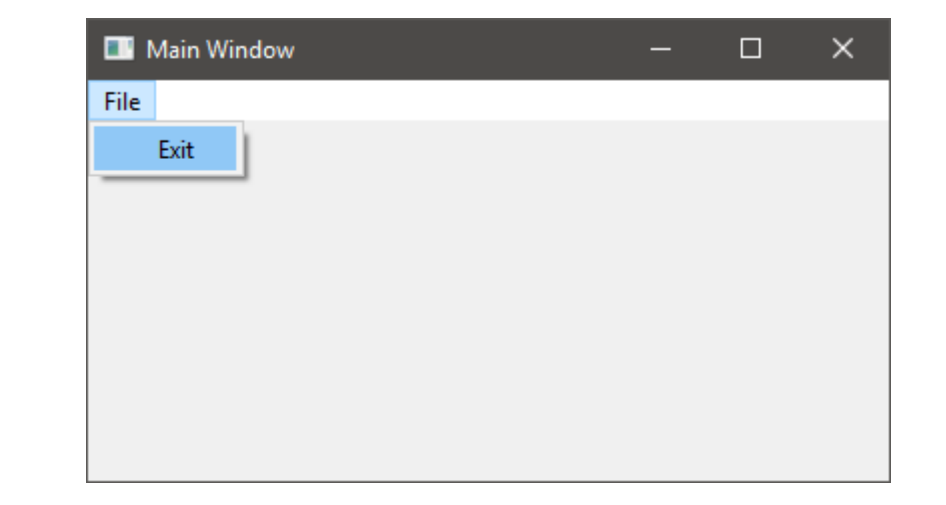

Булах Д.А. Институт ИнЭл, МИЭТ.

# Обработчики действий (1)

```
#include <QMainWindow>
#include <QAction>
class MainWindow : public QMainWindow {
  Q OBJECT
private:
 QAction *actFileExit;
public:
 MainWindow();
private slots:
 void onMenuFileExit();
                                          MainWindow::MainWindow() : QMainWindow(nullptr) {
};
                                            resize(400, 200);
                                             • • •
                                            show();
```

```
Show();
}
void MainWindow::onMenuFileExit() {
   close();
}
```

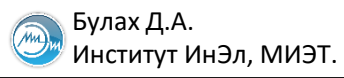

# Обработчики действий (2)

```
MainWindow::MainWindow() : QMainWindow(nullptr) {
  resize(400, 200);
  setWindowTitle("Main Window");
  actFileExit = new QAction("&Exit", this);
  connect(actFileExit, // кто источник сигнала
      SIGNAL(triggered()), // какого именно сигнала
      this, // кто ловит сигнал
      SLOT(onMenuFileExit())); // чем обрабатывает
```

```
QMenu *menuFile = new QMenu("&File");
menuFile->addAction(actFileExit);
```

```
menuBar()->addMenu(menuFile);
```

```
show();
}
```

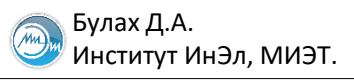

# Обработчики действий (3)

```
connect(btn, // кто источник сигнала
   SIGNAL(clicked()), // какого именно сигнала
   this, // кто ловит сигнал
   SLOT(onClick()) // чем обрабатывается сигнал
);
```

```
connect(btn, // кто источник сигнала
&QPushButton::clicked, // какого именно сигнала
this, // кто ловит сигнал
&MainWindow::onClick // чем обрабатывается сигнал
);
```

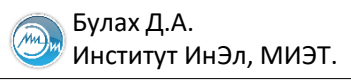

## Добавление панели инструментов

```
#include <QMenu>
#include <QMenuBar>
#include <QToolBar>
```

```
MainWindow::MainWindow() : QMainWindow(nullptr) {
```

```
• • •
```

```
menuBar()->addMenu(menuFile);
```

```
QToolBar *toolbar = new QToolBar(this);
toolbar->addAction(actFileExit);
addToolBar(Qt::TopToolBarArea, toolbar);
```

```
show();
```

| 🎫 Main Window | - | × |
|---------------|---|---|
| File          |   |   |
| Exit          |   |   |
|               |   |   |
|               |   |   |
|               |   |   |
|               |   |   |
|               |   |   |
|               |   |   |
|               |   |   |

# Добавление иконки к QAction

```
#include <QMenu>
#include <QMenuBar>
#include <QToolBar>
```

```
MainWindow::MainWindow() : QMainWindow(nullptr) {
   resize(400, 200);
   setWindowTitle("Main Window");
```

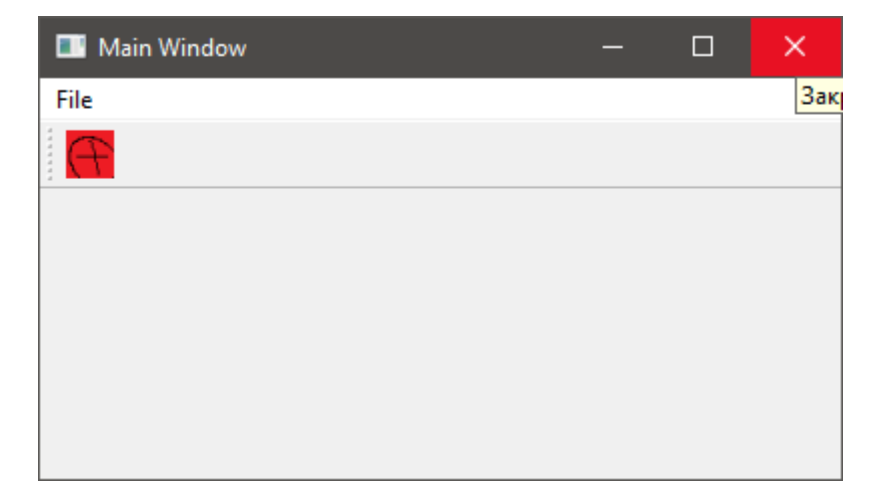

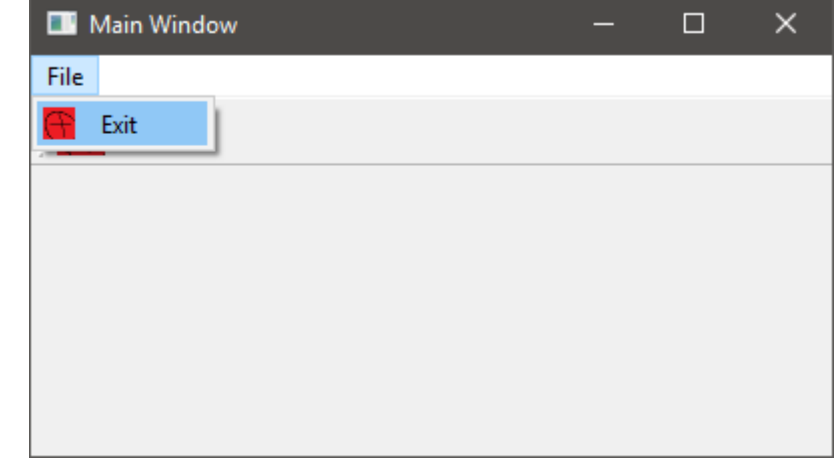

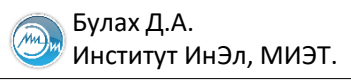

```
void MyWindow::initStatusBar() {
    QStatusBar* status = new QStatusBar(this);
    setStatusBar(status);
```

```
status->showMessage("Welcome to my prog!");
```

```
status->setStatusTip("Status bar");
```

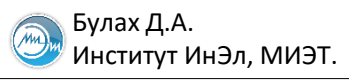

# Работа с GDI: уровень Qt

```
class MainWindow : public QMainWindow {
   Q_OBJECT
private:
   QAction *actFileExit;
public:
   MainWindow();
private:
   void paintEvent(QPaintEvent *event);
private slots:
   void onMenuFileExit();
};
```

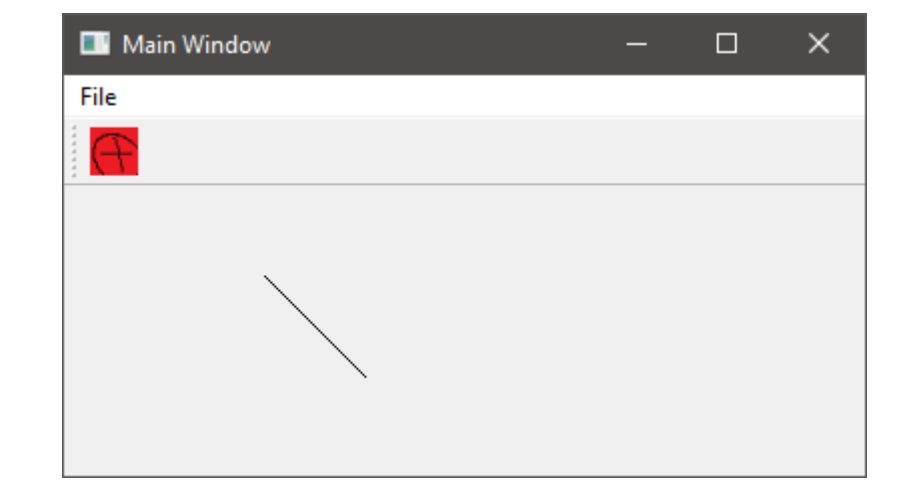

#include <QPainter>

```
void MainWindow::paintEvent(QPaintEvent *event) {
    QPainter p(this);
    p.drawLine(QPoint(100, 100), QPoint(150, 150));
}
```

# Логическое разделение программного кода (1)

| <pre>MainWindow::MainWindow() : QMainWindow(nullptr) {     resize(400, 200);     setWindowTitle("Main Window");</pre>                                                         | Окно                   |
|----------------------------------------------------------------------------------------------------|------------------------|
| <pre>actFileExit = new QAction(QIcon("icon.bmp"), "&amp;Exit", " connect(actFileExit, SIGNAL(triggered()),</pre>                                                              | t Действие             |
| <pre>QMenu *menuFile = new QMenu("File");<br/>menuFile-&gt;addAction(actFileExit);<br/>menuBar()-&gt;addMenu(menuFile);</pre>                                                 | Меню                   |
| <pre>QToolBar* toolbar = new QToolBar(this);<br/>toolbar-&gt;addAction(actFileExit);<br/>toolbar-&gt;setMovable(true);<br/>addToolBar(Qt::TopToolBarArea, toolbar);</pre>     | Панель<br>инструментов |
| <pre>QStatusBar* status = new QStatusBar(this);<br/>setStatusBar(status);<br/>status-&gt;showMessage("Welcome to my prog!");<br/>status-&gt;setStatusTip("Status bar");</pre> | Строка состояния       |

}

Булах Д.А. Институт ИнЭл, МИЭТ.

## Логическое разделение программного кода (2)

```
class MainWindow : public QMainWindow {
   Q_OBJECT
private:
   QAction *actFileExit;
public:
   MainWindow();
private:
   void initActions();
   void initMenuBar();
   void initToolBar();
   void initStatusBar();
private slots:
   void onMenuFileExit();
};
```

```
MainWindow::MainWindow() : QMainWindow(nullptr) {
  resize(400, 200);
  setWindowTitle("Main Window");
  initActions();
  initMenuBar();
  initToolBar();
  show();
void MainWindow::initActions() {
  actFileExit = new QAction(QIcon("icon.bmp"), "&Exit", this);
  connect(actFileExit, SIGNAL(triggered()), this, SLOT(OnMenuFileExit()));
}
void MainWindow::initMenuBar() {
  QMenu *menuFile = new QMenu("File");
  menuFile->addAction(actFileExit);
  menuBar()->addMenu(menuFile);
}
```

```
void MainWindow::initToolBar() {
  QToolBar* toolbar = new QToolBar(this);
  toolbar->addAction(actFileExit);
  toolbar->setMovable(true);
  addToolBar(Qt::TopToolBarArea, toolbar);
```

}

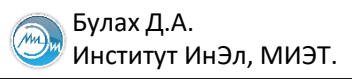

# Корректная архитектура GUI-приложений

| Заголовок окна                     |                                 |
|------------------------------------|---------------------------------|
|                                    | Строка меню                     |
| Г                                  | Танель инструментов             |
| Пристыковываю-<br>щиеся<br>виджеты | Класс, наследующийся от QWidget |
|                                    | Строка состояния                |

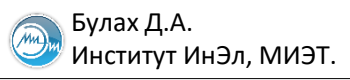

```
MainWindow::MainWindow() : QMainWindow(nullptr) {
   resize(400, 200);
   setWindowTitle("Main Window");
```

InitActions(); InitMenuBar(); InitToolBar();

```
painterWidget = new PainterWidget(this);
setCentralWidget(painterWidget);
```

show();

}

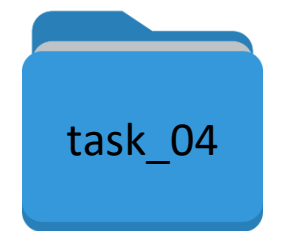

}

## Рисование графических примитивов

```
void PainterWidget::paintEvent(QPaintEvent *event) {
    QPainter p(this);
```

```
QPen pen(QColor(0, 0, 0) , 2, Qt::SolidLine);
p.setPen(pen);
```

```
p.drawLine(QPoint(10, 10), QPoint(100, 100));
```

```
pen.setWidth(4);
p.setPen(pen);
```

```
p.drawLine(QPoint(50, 50), QPoint(200, 50));
```

```
pen.setColor(QColor("#FF00FF"));
p.setPen(pen);
```

```
p.drawLine(QPoint(50, 50), QPoint(50, 100));
```

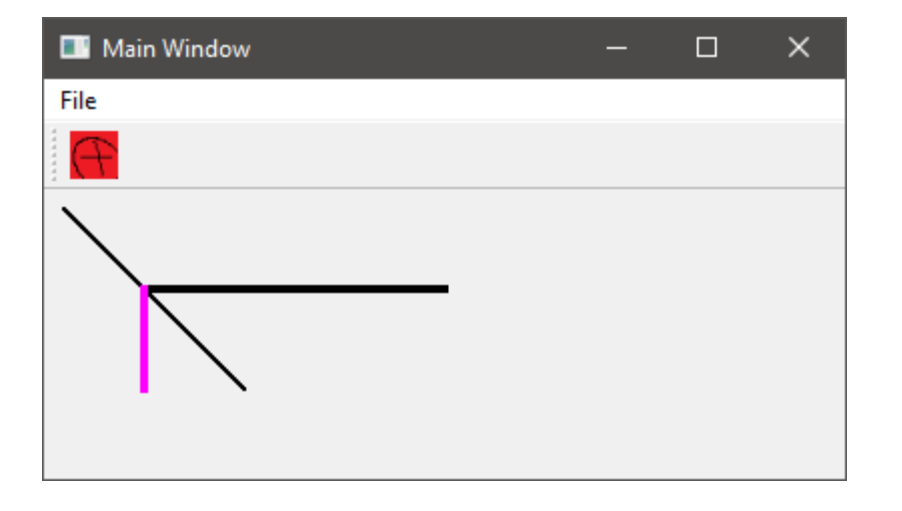

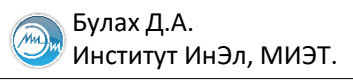

## Пристыковывающиеся окна (1)

```
#include <QDockWidget>
```

```
MainWindow::MainWindow() : QMainWindow(nullptr) {
   resize(600, 400);
   setWindowTitle("Main Window");
```

```
• • •
```

```
widget = new PainterWidget(this);
setCentralWidget(widget);
```

```
QDockWidget *dock = new QDockWidget("Log Window", this);
dock->setWidget(new QWidget(this));
addDockWidget(Qt::BottomDockWidgetArea, dock);
```

```
show();
```

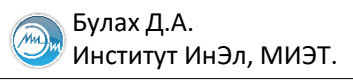

## Пристыковывающиеся окна (2)

```
#include <QDockWidget>
#include <QTextEdit>
```

```
MainWindow::MainWindow() : QMainWindow(nullptr) {
    resize(600, 400);
    setWindowTitle("Main Window");
```

```
widget = new PainterWidget(this);
setCentralWidget(widget);
```

```
QDockWidget *dock = new QDockWidget("Log Window", this);
dock->setWidget(new QTextEdit(this));
addDockWidget(Qt::BottomDockWidgetArea, dock);
```

```
show();
```

. . .